## Court Filing of Certification for Beneficiary Status (Appendix D-3)

Each state/territory that intends to participate in the VW Environmental Mitigation Trust is required to file an executed Certification for Beneficiary Status (Appendix D-3). This form *must be filed not later than 60 days after the Trust Effective Date, with both the Court and the Trustee*. Accordingly, we suggest that an attorney for the Lead Agency be registered with the Court to make that filing prior to the deadline.

Judge Charles Breyer, the MDL judge in U.S. District Court for the Northern District of California, has approved State/Agency attorney filing of the required Appendix D-3 form without the need to obtain NDCA bar membership or *pro hac vice* status. In the event an attorney is not already a member of the Court bar or holds pro hac status for this matter, s/he must register with the Court's ECF system to be able to file the D-3 Certification.

The 11 steps below illustrate the process of registering and using the Court's ECF system to be able to file the D-3 Certification. Questions may be directed to Lashanda Scott, Judge Breyer's court room deputy:

- Phone: (415) 522-2062
- Administrative email: <a href="mailto:crbpo@cand.uscourts.gov">crbpo@cand.uscourts.gov</a> (the Court and clerks access this email address)

**Step 1:** Go to the Court's ECF web page, Setting up Your ECF Account, at <u>https://www.cand.uscourts.gov/ecf/account\_setup</u>

Step 2: Assuming you are not already registered with the Court, click on "Step 3: Start a new registration."

| United States District Court<br>Northern District<br>phyllis J. Hamilton, chief judge                                                                                         | OF CALIFORNIA                                                                                                    |
|----------------------------------------------------------------------------------------------------|----------------------------------------------------------------------------------------------------|
|                                                                                                    | CCF CONTACT CALENDARS FORMS RULES AND GENERAL ORDERS FAD                                                                                                    |
| Log in to<br>CM ECF<br>Log in to<br>PACER                                                                                                    | HOME > Electronic Case Filing (CM/ECF) > Setting Up My Account<br>Setting Up Your ECF Account (Attorneys/Journalists/Public)<br>Welcome to CM/ECF! If you are an attorney, a journalist or another interested member of the public, this page is for you. If<br>you are a pro se litigant (an individual party to a case in federal court who does not have a lawyer), please go to our pro se<br>litigants' registration page.<br>Step 1: Are you already registered? |
| Log in to Mobile Query  View ECF filings feed  ALTERNATIVE DISPUTE  RESOLUTION (ADR)                                                                                          | If you think there is some possibility that you are already registered but you aren't sure, or you registered in the past but do<br>not remember your login and/or password, please take a moment to complete this step. We would like to keep your account<br>active and avoid having more than one account for you.<br>To find out if you are already registered, even if you do not plan to register now, or to retrieve login/password information                 |
| CAREER OPPORTUNITIES  CASES  CLERK'S OFFICE  COUNTURIES LUB ANIES                                                                                                    | please visit our ECF Registration Status page.<br>Step 2: Review the registration FAQs on this page to learn about the registration process                                                                                                    |
| COURTROOM TECHNOLOGY     CRIMINAL CASE PROGRAMS                                                                                                    | <ol> <li>Who may register for ECF?</li> <li>Who may not register for e-filing in ECF?</li> <li>Who may not register for e-filing in ECF?</li> <li>What information will I need to provide to register?</li> </ol>                                                                                                    |
| CRIMINAL JUSTICE ACT<br>(CJA)  ELECTRONIC CASE FILING<br>(CM/ECF)  Setting Up My Account                                                                                      | <ul> <li>5. How long does it take to process a registration?</li> <li>6. If I'm registered for ECF elsewhere, am I automatically registered for ECF here (or vice versa)?</li> <li>7. Must I register separately for PACER?</li> <li>8. Once I'm registered, do I ever need to register again?</li> <li>9. Host my login and/or password! How do I recover them?</li> <li>10. It my for more than one form may Let more than one ECE login?</li> </ul>                 |
| Do I Regulation requiringfits<br>Do I already have an account?<br>Setting Up Your ECF Account<br>(Attorneys/Journalists/Public<br>Register for E-Filing (Pro Se<br>Litigants) | Step 3: Start a new registration         If you have determined that you are not already registered         start a new registration now.                                                                                                    |
| Managing My Account     Preparing My Filing     E-Filing My Documents     Support and Troubleshooting      JUDGES                                                             | ECF Registration FAQs<br>Who may register for ECF?                                                                                                    |

Step 3: On the next web page ("Are You an Attorney?"), indicate attorney status [YES].

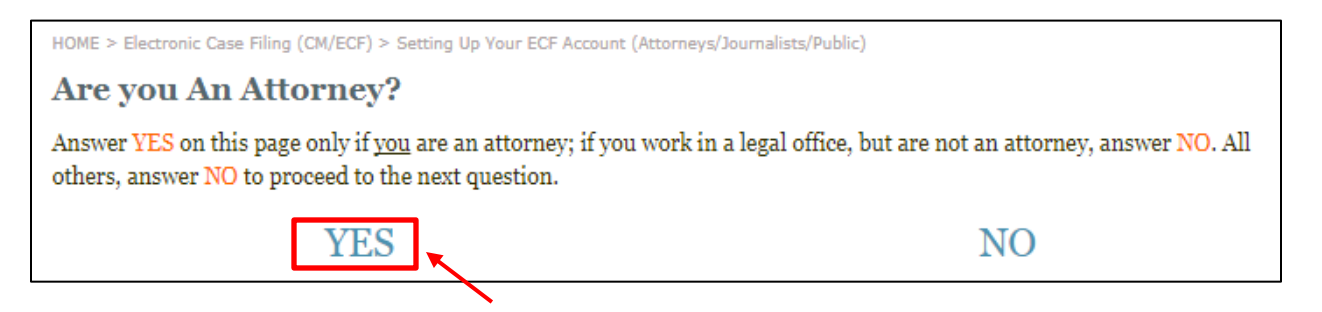

**Step 4:** On the next web page ("Are You Admitted to Practice in This Court?"), click on the third choice: [NOT YET. Need to Apply for Permission to Appear Pro Hac Vice]

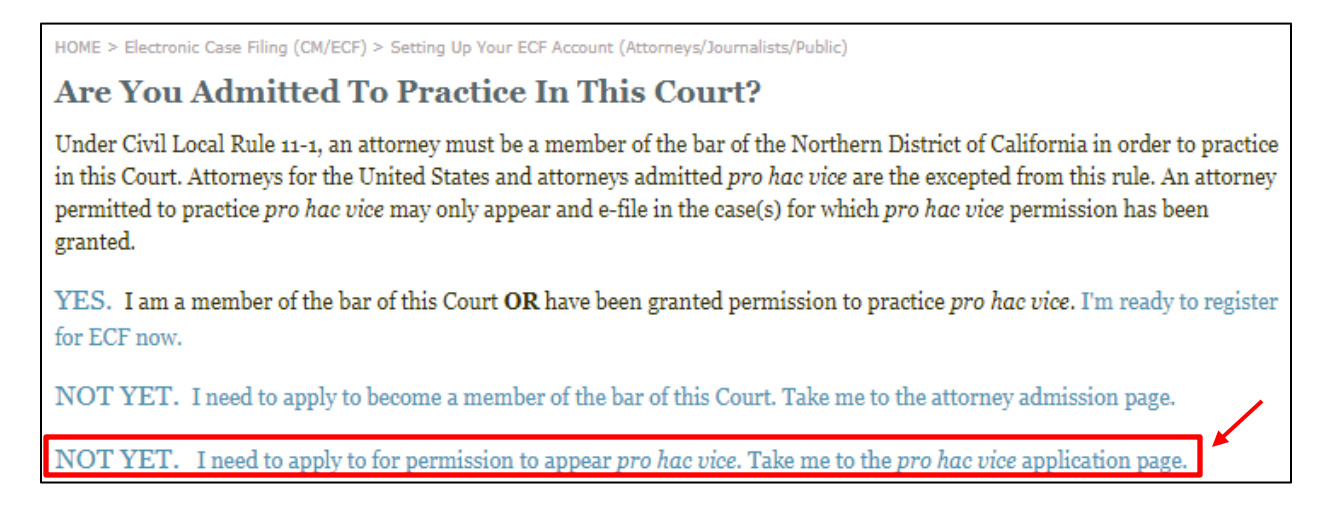

**Step 5:** You will arrive at the "Pro Hac Vice Appearance" page. On this page, click on the first step: [Register as an ECF user]

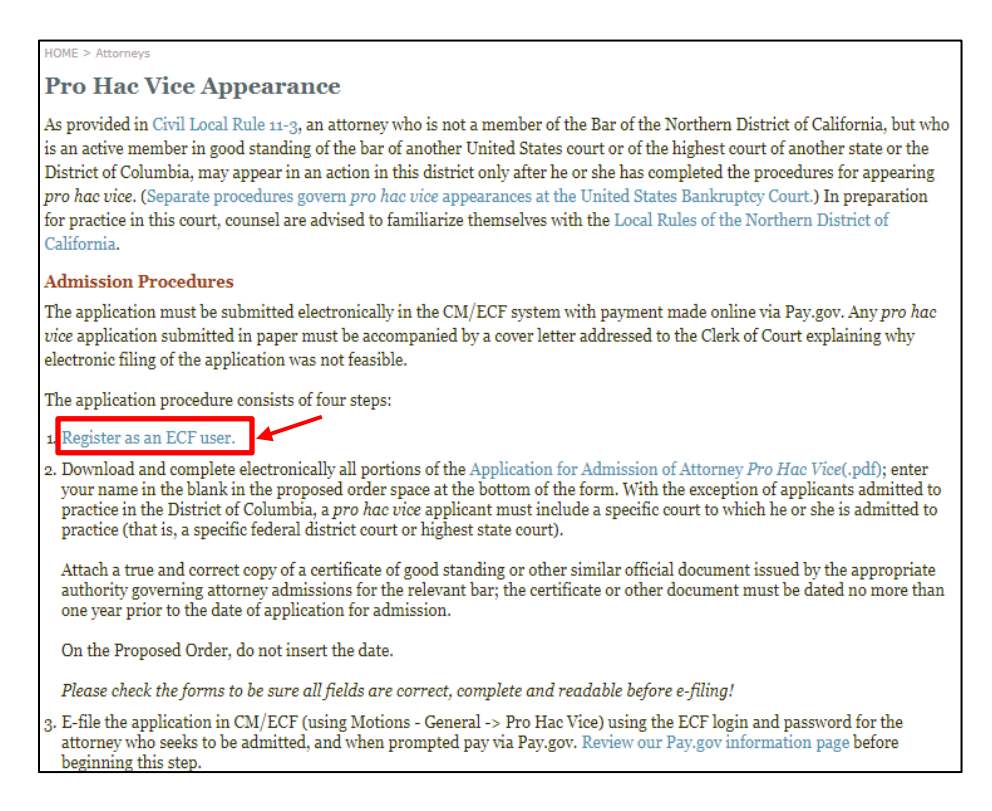

## **Step 6:** You will arrive at the "Are you technologically set up to e-file" page. Click on the link in Step 3: [Register with ECF]. For purposes of filing the Appendix D-3 form, you do not need to register for a PACER account (which allows viewing of case dockets and obtaining documents).

| HOME > Electronic Case Filing (CM/ECF) > Setting Up Your ECF Account (Attorneys/Journalists/Public)                                                                                                    |  |  |  |  |
|----------------------------------------------------------------------------------------------------|--|--|--|--|
| Are you technologically set up to e-file?                                                                                                    |  |  |  |  |
| Step 1: Technology Checklist                                                                                                    |  |  |  |  |
| The technical requirements for ECF are quite minimal and inexpensive (or even free). In fact, if you are reading this online, you probably have most of what you need already.                                                                                                    |  |  |  |  |
| 1. A computer, access to the internet, and an email account you can check on a daily basis so you can e-file your documents<br>and receive notifications from the Court. The browsers extensively tested and found compatible with ECF are Firefox and<br>Internet Explorer; Safari and Chrome may also be compatible but are not officially supported. We have no information<br>about other browsers.                                 |  |  |  |  |
| 2. A scanner to scan documents that are only in paper format (like exhibits).                                                                                                    |  |  |  |  |
| 3. A printer/copier because each documents that you e-file will also need to be sent to the judge in hard copy (the judge's copy is called the "chambers copy").                                                                                                    |  |  |  |  |
| 4. A word processing program to create your documents. Some word processing programs incorporate a .pdf writer (see #5 below).                                                                                                    |  |  |  |  |
| 5. A .pdf reader and a .pdf writer, which enables you to convert word processing documents into .pdf format. Only .pdf documents are accepted for e-filing. Adobe Acrobat is the most common program used. The reader (Adobe Acrobat Reader) is free, but the writer is not. Some word processing programs come with a .pdf writer already installed. Macintosh OS X has a built-in .pdf writer. View our .pdf writer information page. |  |  |  |  |
| Step 2: Register with PACER                                                                                                    |  |  |  |  |
| You must have a PACER account in order to view the docket and retrieve documents (the ECF login will only allow you to submit documents). You must have both an ECF and a PACER account in order to fully utilize the ECF system. Registering for PACER <u>before</u> registering for ECF is suggested, but not required.                                                                                                    |  |  |  |  |
| Register online (www.PACER.gov) or call the PACER Service Center at (800) 676-6856.                                                                                                    |  |  |  |  |
| If you provide your credit card information at the time of registration, you will receive an e-mail with instructions on how to<br>retrieve your login information. If you do not provide your credit card information at the time of registration, you will receive<br>login instructions by mail. Please allow 7-10 days for delivery.                                                                                                |  |  |  |  |
| Step 2: Register with ECF<br>Not visit the ECF Registration Page or register with ECF (the Court's Electronic Case Filing system) to get a login and<br>password.                                                                                                    |  |  |  |  |
| Step 4: Associate Your ECF and PACER Logins                                                                                                    |  |  |  |  |
| For convenience we recommend that once you have both your ECF and PACER logins, you associate them together. You will                                                                                                    |  |  |  |  |

**Step 7:** You will arrive at the "ECF Registration Status" page. Check to see if you are already registered with ECF.

*Hint: Use your email, especially if you have a more common name.* 

| ECF Registration Status                                                                                                    |                               |  |  |  |  |
|----------------------------------------------------------------------------------------------------|-------------------------------|--|--|--|--|
| As part of the registration process, you must check to see if you are already registered,<br>even if you are sure you have not.                                                                                                    |                               |  |  |  |  |
| Search by using <b>just one</b> of the options below to look up all the applicants we have on record.                                                                                                    |                               |  |  |  |  |
| Click Search and the next page will show you th                                                                                                    | e results.                    |  |  |  |  |
| If you're already registered with ECF and have forgotten your Login or Password,<br>we can email it to you. Use one or more of the options below to look up registration we<br>have on record, the press Search. The next page will show you the results of that search.<br>After confirming the record, the information will be sent to the email address we have on<br>record for that registrant. |                               |  |  |  |  |
| First Name                                                                                                    | First Name                    |  |  |  |  |
| Last Name                                                                                                    | Last Name                     |  |  |  |  |
| -OR-                                                                                                    | Search Name                   |  |  |  |  |
| Email Address                                                                                                    | emailaddress@emailaddress.gov |  |  |  |  |
| -OR-                                                                                                    | Search Email                  |  |  |  |  |
| Bar Number (or "SMG")                                                                                                    | 12345                         |  |  |  |  |
|                                                                                                    | Search Bar                    |  |  |  |  |

**Step 8:** Ideally, the next page you see will be "No Results," and you will be directed to "Go to the Registration Page and Register, using the embedded link.

|                           | ECF Registration Status: No Results     |
|---------------------------|-----------------------------------------|
| No results were found i   | n this search. You may:                 |
| Go to the registration pa | age and register                        |
| OR                        |                                         |
| Go back using the "Bac    | k" button on your browser to try again. |

**Step 9:** Fill out the requested information on the "User Account Information" page. <u>For the Date of Bar</u> <u>Admission to this Court, use the current date.</u> Submit the form, per the instructions.

| User Account Information<br>Last updated: 03/08/2013                                                                                                    |                                                                                                    |                              |                                |                    |
|----------------------------------------------------------------------------------------------------|----------------------------------------------------------------------------------------------------|------------------------------|--------------------------------|--------------------|
| Instructions - Step 1 of 2:                                                                                                    |                                                                                                    |                              |                                |                    |
| 1. Fields marked * and in <b>bold</b> are required, all others are optional.                                                                                                    |                                                                                                    |                              |                                |                    |
| 2. Use standard capitalization (NOT ALL CAPS).                                                                                                    |                                                                                                    |                              |                                |                    |
| <ol><li>Only attorneys, probation officers, and SMG applicants are<br/>allowed to register. Enter ONLY info pertaining to the applicant.</li></ol>                                                                            |                                                                                                    |                              |                                |                    |
| <ol> <li>Step-by-step information and instructions for each field are<br/>available via the "INFO" links to the right of each field on the<br/>form.</li> </ol>                                                               |                                                                                                    |                              |                                |                    |
| Form - Step 2 of 2:                                                                                                    |                                                                                                    |                              |                                |                    |
|                                                                                                    | * Last Name                                                                                                    |                              | Info                           |                    |
|                                                                                                    | * First Name                                                                                                    |                              | Info                           |                    |
|                                                                                                    | Middle Name                                                                                                    |                              | Info                           |                    |
|                                                                                                    | Suffix                                                                                                    |                              | Info                           |                    |
|                                                                                                    | Jr.,Sr., etc (not Esq. etc.)"                                                                                   | 4 D N 1                      |                                |                    |
|                                                                                                    | * Bar Number                                                                                                    |                              | nfo                            |                    |
|                                                                                                    | * Date of Adv                                                                                                   | where admitted to the Dar    |                                | <u>nio</u><br>Info |
|                                                                                                    | Firm on Provinces News                                                                                          |                              |                                |                    |
|                                                                                                    | Division or Section (Optional)                                                                                  |                              | Into                           |                    |
|                                                                                                    | * Address 1                                                                                                    |                              | Info                           |                    |
|                                                                                                    | Address 2                                                                                                    |                              | Info                           |                    |
|                                                                                                    | Address 3                                                                                                    |                              | Info                           |                    |
|                                                                                                    | * City                                                                                                    |                              | Info                           |                    |
|                                                                                                    | * State                                                                                                    |                              | Info                           |                    |
|                                                                                                    | * Zip                                                                                                    |                              | Info                           |                    |
|                                                                                                    | Country                                                                                                    |                              | Info                           |                    |
|                                                                                                    | County (CA only)                                                                                                | <b>V</b>                     | Info                           |                    |
|                                                                                                    | * Phone (i.e. 123-456-7890 x123)                                                                                |                              | Info                           |                    |
|                                                                                                    | Fax                                                                                                    |                              | Info                           |                    |
|                                                                                                    | * Applicant Email                                                                                               |                              | Info                           |                    |
|                                                                                                    | * Login (all lower case)<br>Login <u>must be</u> LAST NAME of the<br>attorney, plus 2 LETTERS AND 2<br>NUMBERS. |                              | Info                           |                    |
|                                                                                                    | * Key Question                                                                                                  |                              | Info                           |                    |
|                                                                                                    | * Key Answer                                                                                                    |                              | Info                           |                    |
|                                                                                                    | Requiring a specific, though silly, response i                                                                  | s a device to help prevent n | nalicious attack against our w | ebsite.            |
|                                                                                                    | Please type this word: STOP                                                                                     |                              |                                |                    |
| When you are ready, please click the "Submit Application for review"<br>(your submission may take a few moments). The next page will<br>allow you to confirm your details before finalizing.<br>Submit Application for review | ' button just once                                                                                              |                              |                                |                    |

**Step 10:** Confirmation of your registration will be sent to the email you provided on the form in Step 9.

**Step 11:** When it comes time to file the Appendix D-3 Certification of Beneficiary Status, you will need to file/upload to *In re Volkswagen "Clean Diesel" Marketing, Sales Practices, and products Liability Litigation*, Case No. 15-MD-2672 CRB.

Select the "Notice" ECF option – <u>do not</u> select "Motion," "Administrative Motion," or other options.

Label your Appendix D-3 Certification of Beneficiary Status as: "<u>Notice of Filing of Certification for</u> <u>Beneficiary Status Under the Environmental Mitigation Trust Agreement for the State of [insert State</u> <u>name/D.C./Puerto Rico]</u>."

Questions may be directed to Lashanda Scott, Judge Breyer's court room deputy:

- ➢ Phone: (415) 522-2062
- Administrative email: <a href="mailto:crbpo@cand.uscourts.gov">crbpo@cand.uscourts.gov</a> (the Court and clerks access this email address)